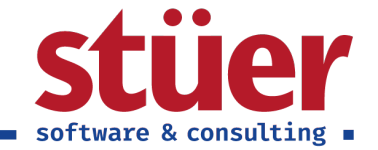

# C/3 FiBu Plus Setup-Guide Handbuch

Vom: 13.10.2022 13:03:27

www.stuer.de 🛛

Stüer Software & Consulting GmbH ■ Fröhliche Morgensonne 3 ■ D-44867 Bochum ■ USt.-IdNr.: DE127065439 T 0 23 27 - 93 15 0 ■ F 0 23 27 - 93 15 15 ■ info@stuer.de ■ Geschäftsführer: Ralf Stüer, Raphael Stüer Deutsche Bank AG ■ IBAN: DE87 4307 0024 0377 0070 00 ■ BIC: DEUT DE DB430 ■ Amtsgericht Bochum HRB 4070 National-Bank Essen ■ IBAN: DE28 3602 0030 0007 0934 38 ■ BIC: NBAG DE 3EXXX

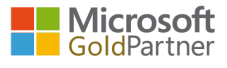

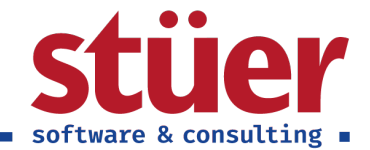

## Inhaltsverzeichnis

| 1. Einleitung                          | 1  |
|----------------------------------------|----|
| 2. Setup                               | 1  |
| 2.1. Einstieg                          | 1  |
| 2.2. Setup starten                     | 2  |
| 2.3. Willkommensbildschirm             | 3  |
| 2.4. Postennamen und FiBu-Buchblatt    | 3  |
| 2.4.1. Kopieren von Postennamen        | 3  |
| 2.4.2. Erweiterungen im FiBu-Buchblatt | 5  |
| 2.5. Aktivierung des Rollencenters     | 6  |
| 2.6. Offene Posten Sachkonten          | 6  |
| 2.7. Import von Lohndateien            | 8  |
| 2.8. Paypal Zahlungsimport             | 10 |
| 2.9. Finished                          | 11 |
| 2.10. Deinstallation                   | 11 |

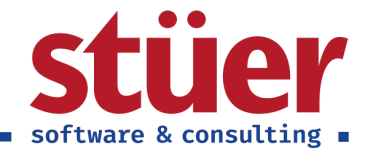

## 1. Einleitung

Herzlich willkommen zum Setup Guide von C/3 FiBu Plus, nachfolgend finden Sie nützliche Beschreibungen und Erklärungen zur erfolgreichen Einrichtung unserer App.

Sollten Fragen Ihrerseits offen bleiben, melden Sie sich bitte. Unsere Kontaktdaten finden Sie hier https://www. stuer-software.de/unternehmen/kontakt/information/.

Gerne nehmen wir dort auch Ihr Feedback entgegen.

Mit freundlichen Grüßen, Ihre Stüer Software & Consulting GmbH

## 2. Setup

## 2.1. Einstieg

Zunächst muss die C/3 FiBuPlus Extension installiert werden. Klicken Sie hierzu im Bereich Erweiterungsverwaltung auf C/3 FiBuPlus.

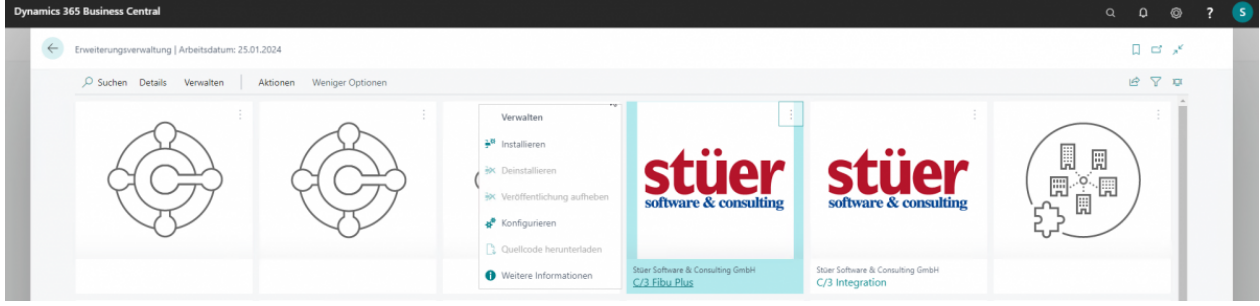

#### Installationsmenü

Nachfolgend öffnet sich ein kurzer Installationsdialog, folgen Sie diesem bitte.

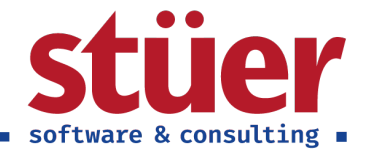

## 2.2. Setup starten

Das Setup können Sie im Setupmenü unter Einrichtung und Erweiterungen / Unterstützte Einrichtung per Klick auf C/3 FiBu Plus Setup starten.

Unser Setup ist geführt, die dort vorhandenen Informationen werden hier dokumentiert und teilw. weiter ergänzt oder erläutert.

| Dynamics 365 Busine | ess Central                      |   |                                                       |                |                 |                                              |      |                |              | 0 Ø | ? 🤇 | 5 |
|---------------------|----------------------------------|---|-------------------------------------------------------|----------------|-----------------|----------------------------------------------|------|----------------|--------------|-----|-----|---|
|                     | CRONUS AG   Finanzen ~ Za        | ÷ | Unterstütztes Setup   Arbeitsdatum: 25.01.2024        |                |                 | L = 2                                        |      |                |              |     |     |   |
|                     | Debitoren Kreditoren Artikel Bar |   | × Suchen Sie nach der Checkliste, um Business Central | einzurichten?  | Prüfliste       | ür das Rollencenter anzeigen 🛛 🗸 🗸           |      |                | 58           |     |     |   |
|                     | Debitoren: Alle - ,O Suchen +    |   | Curken Altionen                                       |                |                 |                                              |      | @ <b>T</b>     | ■ 0 2 ■      |     |     |   |
|                     | Ansichten X                      |   | > suchen Aktionen                                     |                | Weitere         |                                              | 140  | Fälliger Saldo | Verkauf (MW) |     |     |   |
|                     | Alle                             |   | ☆ Titel                                               | Abgeschlo      | Informati       | Beschreibung                                 | 000  | 0.00           | 0.00         |     |     |   |
|                     | Viete Electro and                |   | V Unternehmen einrichten                              |                | -               | í.                                           | 05   |                |              |     |     |   |
|                     | Liste nitern nach                |   | Wechselkursdienst einrichten                          |                | Lesen           | Hier können Sie Währungen und Wechsel        | 10   |                |              |     |     |   |
|                     | Summen filtern nach:             |   | Unternehmensdetails eingeben                          |                | Lesen           | Geben Sie den Namen, die Adresse, das L      |      |                |              |     |     |   |
|                     | " 25.01.24                       |   | Mehrwertsteuer (MwSt.) einrichten                     |                | Lesen           | Richten Sie die MwSt. ein, um die Sätze an   |      |                |              |     |     |   |
|                     |                                  |   | Berichtsdaten für eigene Berichte einrichten          |                | -               | Erstellen Sie Datensätze, die Sie zum Erstel |      |                |              |     |     |   |
|                     | + Filter                         |   | Benutzer aus Microsoft 365 abrufen                    |                | -               | Rufen Sie aktuelle Informationen zu Benut    | 000  |                |              |     |     |   |
|                     |                                  |   | ✓ Erweiterungen zum Hinzufügen von Funk               |                | -               |                                              | ,10  |                | 26.399,19    |     |     |   |
|                     |                                  |   | Einrichtung für Erweiterung C/3 Fibu Plus             | 2              | Lesen           | Diese Einrichtung ist für C/3 Fibu Plus. Es  | .11  | 181.818,04     | 10.009,43    |     |     |   |
|                     |                                  |   | Bereiten Sie sich auf die 📌 Einrichtung starten n.    | o              | -               |                                              | 000  |                |              |     |     |   |
|                     |                                  |   | Ausgehende E-Mail einn := Weitere zurzutblen          | Startet das un | terstützte Setu | Richten Sie die E-Mail-Konten ein, die Ihr   | 000  |                | 0.00         |     |     |   |
|                     |                                  |   | Beleglavouts angassen                                 | -              | Lesen           | Gestalten Sie Rechnungen und andere Bel      | 00.  | 0,00           | 0,00         |     |     |   |
|                     |                                  |   | Bericht zum Finanzstatus                              |                |                 |                                              | 00.  | 0,00           | 0,00         |     |     |   |
|                     |                                  |   | Prozestkonsolidienungen                               |                | -               | Konsolidieren Sie die Sachnosten von zwei    | 000  | 0.00           | 0.00         |     |     |   |
|                     |                                  |   | V Baraitan Sia sish auf das Gasshiift uns             |                | -               | nonsenerer sie die sachpesten for zien.      | 000  | 0,00           | 0.00         |     |     |   |
|                     |                                  |   | Bereiten die sich auf das Geschaft vor                |                | -               | Challen Cia also Mashindana ay alayan Zahi   | 00.0 | 0,00           | 0.00         |     |     |   |
|                     |                                  |   | Mit einem Zanlungsverkenr verbinden                   |                | Lesen           | Stellen Sie eine verbindung zu einem Zani    | 00.  | 0,00           | 0,00         |     |     |   |
|                     |                                  |   | Geschäftsdaten migneren                               |                | Lesen           | Importieren Sie vorhandene Daten von Ihr     | 000  | 0.00           | 0.00         |     |     |   |
|                     |                                  |   | AMC Banking 365 Fundamentals-Erweiteru                |                | Lesen           | Stellen Sie eine Verbindung mit einem Onl    | .42  | 170.399.26     | 9.449.70     |     |     |   |
|                     |                                  |   | <ul> <li>Mit anderen Systemen verbinden</li> </ul>    |                | -               |                                              | 000  | 0,00           | 0.00         |     |     |   |
|                     |                                  |   | Verbindung zu Dynamics 365 Sales einricht             |                | Lesen           | Verbinden Sie Ihre Dynamics 365-Dienste      |      |                |              |     |     |   |

Setupmenü

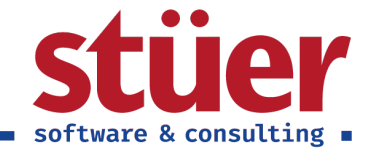

## 2.3. Willkommensbildschirm

Zunächst wird im Willkommenszweck verkürzt der Verwendungszweck von C/3 FiBu Plus dargestellt und auf weitere Informationsquellen verwiesen.

| C/3 Fibu Plus Einrichtung                                                                                                    | 2 ×                                            |
|----------------------------------------------------------------------------------------------------|------------------------------------------------|
| হ্                                                                                                    |                                                |
| Willkommen bei der C/3 Fibu Plus-Einrichtung<br>Mit der für die Buchhalter-Praxis optimierten Rolle C/3 Buchhalter ermög<br>Ihnen eine übersichtlichere Menüführung, den Workload regelmäßiger A<br>sowie laufende Reportings und Analysen auf einen Blick. Mit verschieder<br>Funktionalitäten können Sie Buchungs- und Abstimmprozesse vereinfac<br>bessere Nachvollziehbarkeit erreichen. | glichen wir<br>Aufgaben<br>nen<br>hen und eine |
| In diesem geführten Setup können Sie wählen, welche C/3 FiBu Plus Fun<br>für Ihre Installation verwenden möchten. Wir erläutern Ihnen außerdem,<br>erfolgreiche Einrichtung funktioniert. Weitere Informationen zum Setup<br>C/3 FiBu Plus Setup Guide auf unserer Hilfsseite.                                                                                                    | ktionen Sie<br>wie eine<br>finden Sie im       |
| Klicken Sie auf Weiter, um mit der Einrichtung zu beginnen. Das Setup k<br>abgebrochen werden.                                                                                                    | ann jederzeit                                  |
| Zurück Weiter                                                                                                    | Beenden                                        |

Willkommensbildschirm

## 2.4. Postennamen und FiBu-Buchblatt

Wir empfehlen Ihnen, den C/3 FiBu-Plus Standard einzufügen: Der gleichnamige Button im Setup aktiviert direkt alle Funktionen, Sie müssen lediglich für die Debitoren- und Kreditorenposten entscheiden, ob diese nachträglich ergänzt werden sollen. Dieser Button übernimmt damit die Aktivierung der nachfolgend Beschriebenen Einzelfunktionen.

#### 2.4.1. Kopieren von Postennamen

Mit der Kopie von Postennamen in Debtioren- oder Kreditorenposten wird in den Bewegungszeilen neben der Kreditoren-/Debitoren-Nummer auch der Name in einer separaten Spalte gespeichert.

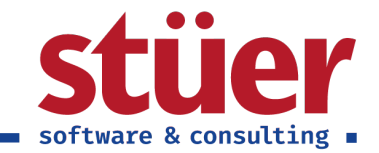

| C/3 Fibu Plus Einrichtung                                                                             | $_{\mathcal{Z}}$ $\times$                       |
|----------------------------------------------------------------------------------------------------|-------------------------------------------------|
| £03                                                                                                   |                                                 |
| Dieser Schritt hilft Ihnen bei der Einric                                                             | htung von Grundeinstellung in Business Central. |
| Postennamen kopieren                                                                                  |                                                 |
| Debitorennamen in Posten kopi                                                                         | Ja                                              |
| Kreditorennamen in Posten kop                                                                         | Ja                                              |
| Erweiteres FiBuBuchblatt<br>Erweitertes FiBuBuchblatt Grid · · ·<br>Erweiterte "Posten ausgleichen" · |                                                 |
| C/3 Fibu Plus Star                                                                                    | ndard einfügen Zurück Weiter<br>Beenden         |

#### Setup für Postennamen

Mit Klick auf *Ja* oder *Nein* neben *Debitorennamen in Posten kopieren* und *Kreditorennamen in Posten kopieren* gelangen Sie in die Debitoren- oder Kreditoren-Einrichtung. Dort finden Sie den Schieberegler, mit dem Sie die Funktion aktivieren oder deaktivieren können. Ggf. erscheint eine türkise Hinweiszeile im Fenster, dass es aktuell Posten gibt, für die der Name noch nicht gespeichert wurde. Per Klick lassen sich diese nachträglich hinzufügen.

| Dynamics 365 Business Central |                                        |                                                                          | م ۵ @ <b>؟ (s</b> |
|-------------------------------|----------------------------------------|--------------------------------------------------------------------------|-------------------|
| CROI                          | Unterstütztes Setup   Arbeit           | n & Verkauf Einr.   Arbeitsdatum: 25.01.2024 🥒 🖻 🕂 🗐 🗌 🖓                 |                   |
| Debito                        | O Suchen Aktionen                      | Debitoren & Verkauf Einr.                                                | 16 Z              |
| Er                            | 😞 Titel                                | Debitorengruppen Zahlungen Weitere Optionen                              | ×                 |
| L                             | ✓ Unternehmen einric                   | Allgemein Mehr anzrigen                                                  |                   |
| Г                             | Wechselkursdienst                      |                                                                          |                   |
| (                             | Unternehmensdeta                       | Rabattbuchung · · · · · · Alle Rabatte Standardbuchungsda · Arbeitsdatum | 28                |
| · ·                           | Mehrwertsteuer (M                      | Kreditlimitwarnung · · · · Beide Warnungen MwSt-Differenz zulas ·        |                   |
| W                             | Berichtsdaten für ei                   | Bestandswarnung · · · · ·                                                | <b>In</b>         |
| sc.                           | Benutzer aus Micros                    | Rechnungsrundung · · · · MwSt-Geschäftsbuch ·                            |                   |
|                               | ✓ Erweiterungen zum                    | Standardartikelmenge · · · · Nie                                         |                   |
|                               | Einrichtung für Erwe                   | Artikal sur Artikalar                                                    | 3- et             |
|                               | ✓ Bereiten Sie sich auf                |                                                                          | <u> </u>          |
|                               | Ausgehende E-Mail                      | Artikel aus Beschreib · · · · · · · · · · · · · · · · · ·                |                   |
| Aktivi                        | Beleglayouts anpas:                    | Debitorenname in Po · Construction Standardzeilentyp de · Artikel        |                   |
| Umsatz                        | ✓ Bericht zum Finanzs                  | Wahrungsausgleich · · · · Alle                                           |                   |
| £1                            | Prozesskonsolidieru                    |                                                                          |                   |
| CI                            | ✓ Bereiten Sie sich auf                | Dimensionen                                                              |                   |
| >Weit                         | Mit einem Zahlungs                     | Debitorengruppen-Di · DEBITORENGRUPPE Verkäufer-Dimension · VERKÄUFER    |                   |
|                               | Geschäftsdaten mig                     |                                                                          |                   |
| Laufens                       | AMC Banking 365 F                      | Numerous                                                                 | ngehende Belege   |
| Verka                         | <ul> <li>Mit anderen System</li> </ul> | Nummernserie >                                                           | Meine eingehe     |
| 0                             | Verbindung zu Dyn.                     |                                                                          | $\cap$            |
| U                             | Azure Active Directo                   | Hintergrundbuchung >                                                     | 0                 |
| >                             | Verbindung zu Data                     | Archivierung >                                                           |                   |

Postennamen kopieren aktivieren oder deaktivieren

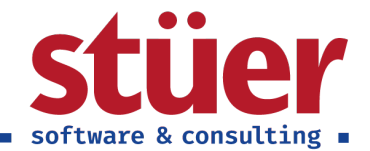

#### 2.4.2. Erweiterungen im FiBu-Buchblatt

Wenn Sie die Funktion des Grids im FiBu-Buchblatt verwenden möchten, mit dem die späteren Kontenbewegungen bereits bei der Bearbeitung nachvollzogen werden können, aktivieren Sie den Schieberegler für *Erweitertes FiBu.-Buchblatt Grid*.

Mit dem Schieberegler *Erweiterte "Posten ausgleichen" Beschreibung* wird beim Ausgleich von Posten automatisiert ein sinnvoller Beschreibungstext in die Buchungszeilen übernommen: Die Aufstellung der Rechnungsnummern, die der Posten ausgleicht.

| C/3 Fibu Plus Einrichtung                                                     | 2 X                     |
|-------------------------------------------------------------------------------|-------------------------|
| ξ <sup>3</sup> <sub>2</sub>                                                   |                         |
| Dieser Schritt hilft Ihnen bei der Einrichtung von Grundeinstellung in Busine | ss Central.             |
| Postennamen kopieren                                                          |                         |
| Debitorennamen in Posten kopi Ja                                              |                         |
| Kreditorennamen in Posten kop Ja                                              |                         |
| Erweiteres FiBuBuchblatt                                                      |                         |
| Erweitertes FiBuBuchblatt Grid 🐳 💽                                            |                         |
| Erweiterte "Posten ausgleichen" ·                                             |                         |
| C/3 Fibu Plus Standard einfügen Zurück                                        | <b>Weiter</b><br>eenden |
|                                                                               |                         |

Setup für Erweiterungen im FiBu-Buchblatt

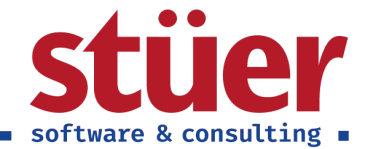

## 2.5. Aktivierung des Rollencenters

Die Verwendung des Rollencenter und Menüstrukturen wird über sog. Rollen geregelt, die in 'Meine Einstellungen' ausgewählt werden können.

| C/3 Fibu Plus Einrichtung                                                                                                    | 2 ×                 |
|----------------------------------------------------------------------------------------------------|---------------------|
| ર્દ્રોર                                                                                                    |                     |
| Wenn Sie das optimierte Rollencenter und die übersichtlichere Menüstrul<br>verwenden möchten, wechseln Sie bitte in Ihren Einstellungen auf die Rol<br>Buchhalter.                                                                                                    | ktur<br>lle C/3     |
| In Ihrem Unternehmen arbeitet mehr als ein Buchhalter? Kein Problem: A<br>Mitarbeiter, die Rollencenter und Menüstruktur verwenden wollen, könne<br>unabhängig von diesem Setup in der normalen Benutzeroberfläche nach<br>Einstellungen" suchen und die Benutzerrolle wechseln. | lle<br>in<br>"Meine |
| Meine Einstellungen Zurück Weiter                                                                                                    | Beenden             |

Nutzung von Rollencenter und Menüstruktur

## 2.6. Offene Posten Sachkonten

Wenn Sie zur erleichtern Kontenabstimmung die Funktion der offenen Posten für Sachkonten verwenden möchten, können Sie dies im Konto des Kontenplans definieren. Dies kann auch unabhängig vom Setup vom Anwender in den Konto-Stammdaten nachträglich verändert werden.

Über den Button *Liste der offenen Posten Sachkonten* sehen Sie alle Konten, die aktuell als offenes Sachkonto definiert sind.

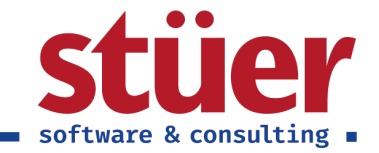

| C/3 Fibu Plus Einrichtung                                                                                                    | ∠ ×                         |
|----------------------------------------------------------------------------------------------------|-----------------------------|
| ર્દ્રે                                                                                                    |                             |
| Dieser Schritt dient der Einrichtung der Offenen Posten Sachkonten.                                                                                                    |                             |
| Hierfür müssen Sie die Sachkonten, für die Sie Offene Posten führen möcht<br>offene Sachkonten definieren. Pro Sachkonto können Sie zusätzlich definier<br>Posten automatisch ausgeglichen werden sollen, wenn sie eindeutig zueina<br>stimmig sind. | en, als<br>ren, ob<br>ınder |
| Kontenplan öffnen Liste der Offenen Posten Sach                                                                                                    | konten                      |
| Zurück Weiter B                                                                                                    | eenden                      |

Einrichtung der offenen Sachkonten

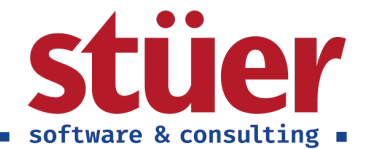

## 2.7. Import von Lohndateien

r

Wenn Sie die Import-Funktion für Lohndateien verwenden möchten, aktivieren Sie den Regler. Hierdurch wird in der *Finanzbuchhaltung Einrichtung* ein neuer Unterabschnitt angefügt. In diesem Abschnitt muss einmalig das Format, die Struktur der Import-Datei angelegt werden. Wenn Sie hierbei Hilfe benötigen, melden Sie sich gerne bei uns.

| C/3 Fibu Plus Einrichtung                                                                                                    | 2 ×                                      |
|----------------------------------------------------------------------------------------------------|------------------------------------------|
| ર્ડેડેર                                                                                                    |                                          |
| Dieser Schritt dient der Einrichtung der Lohnintegration.                                                                                                    |                                          |
| Lohndatei-Import                                                                                                    |                                          |
| Wenn Sie den Import für Lohndateien verwenden möchten, dann aktiviere<br>zunächst den Regler. Dies erweitert die Maske der Finanzbuchhaltung Ein<br>einen weiteren Unterabschnitt zur Konfiguration der Lohnimporte. Bitte fü<br>diesen Unterabschnitt vollständig aus. | en Sie bitte<br>richtung um<br>illen Sie |
| Lohndatei-Import Aktiv                                                                                                    |                                          |
|                                                                                                    |                                          |
| Zurück Weiter                                                                                                    | Beenden                                  |

Einrichtung des Lohnimports

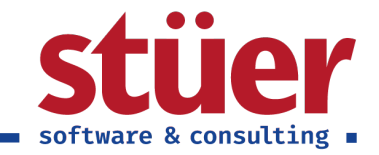

| Allgemein Buchung     | MwSt. Bank BuchBla     | attvorlagen | Weitere Optionen      |                              |        |
|-----------------------|------------------------|-------------|-----------------------|------------------------------|--------|
| Mit Aufgabenwartesc   |                        |             | Bei Erfolg benachrich |                              | -      |
| Mit Aufgabenwartesc   |                        |             | Art der Berichtsausga | PDF                          | ~      |
| Aufgabenwarteschlan   | BUCHBLBUCH             | $\sim$      |                       |                              |        |
|                       |                        |             |                       |                              |        |
| Berichtswesen         |                        |             |                       |                              |        |
| Kontenschema für Bil  | M-BILANZ               | $\sim$      | Kontenschema für nic  | M-ABSCHL                     | $\sim$ |
| Kontenschema für GuV  | M-EINNAHM              | $\sim$      | Berichtswährung       |                              | $\sim$ |
| Kontenschema für Ca   | M-CASHFLOW             | $\sim$      | MwStKursregulierung   | Keine Regulierung            | ~      |
|                       |                        |             |                       |                              | - 1    |
| Ausgleich             |                        |             |                       |                              |        |
| Ausgl. Rundungspräz   |                        | 0,00        | Zahlungstoleranzwar   |                              | - 1    |
| Skontotoleranzwarnu   |                        |             | 7-bl.masteleneaeb     | 7-bl                         |        |
| Skontotoleranzbuchu   | Zahlungstoleranzkonten | Code        | † Name                |                              |        |
| Skontotoleranzperiode |                        |             | (In dieser Ansicht k  | ann nichts angezeigt werden) |        |
|                       |                        |             |                       |                              |        |

Unterabschnitt zur Erstellung der Import-Struktur für Lohndateien

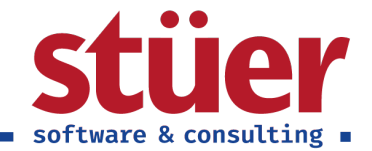

## 2.8. Paypal Zahlungsimport

Wenn Sie die Import-Funktion für Paypal-Kontoauszüge verwenden möchten, füllen Sie die in der Maske angegeben Felder vollständig aus und klicken Sie auf weiter.

| C/3 Fibu Plus Einrichtung                                                  | I                                      | 2 ×     |
|----------------------------------------------------------------------------|----------------------------------------|---------|
| £03                                                                        |                                        |         |
| Dieser Schritt dient zur Einrichtung d<br>entsprechenden Felder unten aus. | er Zahlungsintegration. Füllen Sie die |         |
| PayPal-Einrichtung                                                         |                                        |         |
| Paypal-E-Mail                                                              |                                        |         |
| Paypal-Kontonr.                                                            |                                        | $\sim$  |
| PayPal-Gebührenkontonr.                                                    |                                        | $\sim$  |
|                                                                            | Zurück Weiter B                        | leenden |

Einrichtung der Zahlungsintegration für Paypal

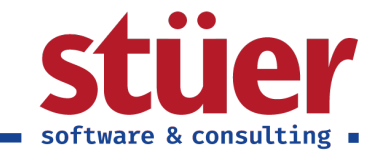

## 2.9. Finished

Herzlichen Glückwunsch, Sie haben das Setup erfolgreich beendet.

| C/3 Fibu Plus Einrichtung                                                                                                    | 2 X        |
|----------------------------------------------------------------------------------------------------|------------|
| $\checkmark$                                                                                                    |            |
| Vielen Dank, dass sie sich für C/3 Fibu Plus entschieden haben. Sie könn<br>der Anwendung starten.<br>Wenn Sie weitere Fragen haben, kontaktieren Sie uns bitte. | en nun mit |
| Zurück Woiter                                                                                                    | Poondon    |
| Zuruck Weiter                                                                                                    | beenden    |

Das Setup wurde erfolgreich abgeschlossen

Bei weiteren Fragen und Anregungen melden Sie sich bitte, wir sind gerne für Sie da!

## 2.10. Deinstallation

Die Deinstallation funktioniert über den regulären Ablauf der Erweiterungs-Deinstallationen.